メッセージボックスを表示させる――まずは簡単に作動させてみる。わかりやすい。

筆者は、VBA 関連の書籍などの執筆だけでなく、初心者 向け VBA セミナーの講師を務めており、数多くの初心者の 方と直接交流する経験を積んできました。質問にお答えした り、理解度に応じて何通りか切り口を変えながら解説したり を繰り返すうちに、どこでつまずきやすいのか、何がどうわ からないのか、どう解説されると理解しやすいのかなど、初 心者の方々の悩みや要望を肌で感じてきました。そうして蓄 積した経験とノウハウをもとに本書を執筆しました。

VBA とはマクロを記述するためのプログラミング言語。
VBE は、VBA でプログラムを書くための専用ツール。
VBE の起動は、Alt+F11。

プロジェクトエクスプローラー

VBAの"プログラムを書く場所"を表示・管理する役割を果たします。

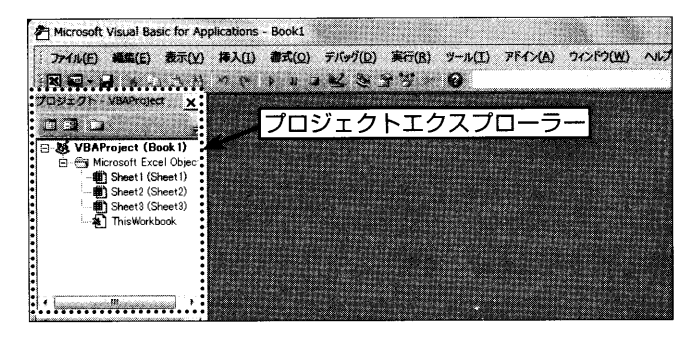

コードウインドウとは、実際に命令文(コード)を人力していくエリアです。

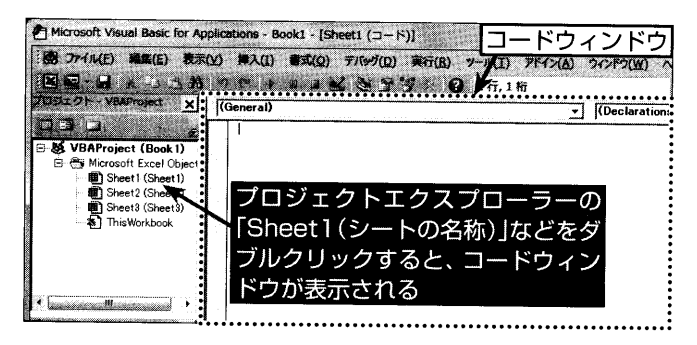

VBEのメニューバーの [挿入] ー [標準モジュール] をクリック。 プロジェクトエクスプローラーに「標準モジュール」というフォルダーが作成され、その下に「Modulel」 が追加されます。

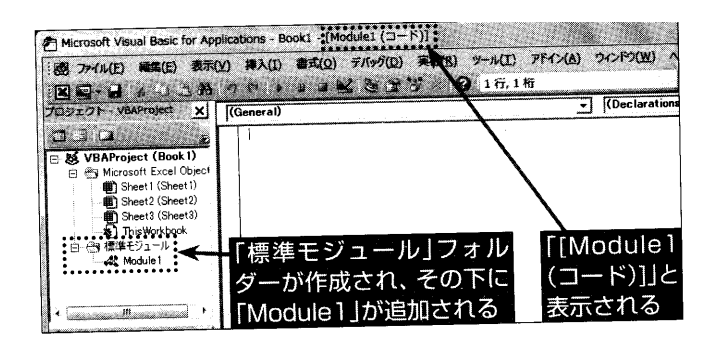

マクロの実行 Alt+F8。

**図形にマクロを登録できる。**(図形を右クリックで登録メニュー) 図形クリックで実行。

| オブジェクトの種類 | オブジェクトの名前    |
|-----------|--------------|
| セル        | Range        |
| ワークシート    | Worksheets   |
| グラフ       | ChartObjects |
| オートシェイプ   | Shapes       |

プロパティは、オブジェクトの状態。データ、フォント、サイズ、太さ、色、…。

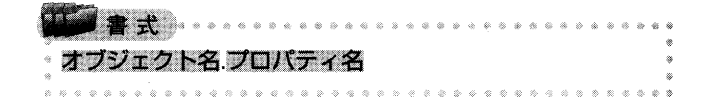

オブジェクト名の後に半角の「.」(ピリオド)を付け、続 けてプロパティ名を記述します。この順に記述して、どのオ ブジェクトにある、どのプロパティかを指定します。

「=」代入演算子、比較演算子

| PHP-         | 10      |      |       |     |   |    |      |   |   |          |                     |   |     |     |       |          |   |    |    |    |           |       |                   |           |      |          |
|--------------|---------|------|-------|-----|---|----|------|---|---|----------|---------------------|---|-----|-----|-------|----------|---|----|----|----|-----------|-------|-------------------|-----------|------|----------|
|              | 書式      |      | 4 8 8 | 5 0 | 0 | *  | \$ 4 | * | 1 | <i>₩</i> | ~                   |   | 5 8 | > < |       | \$<br>\$ | ~ | *  | ۵  | 0  | 4         | *     | 8                 | *         | < 8  | 1 8<br>8 |
| ₀ If ∣       | 忽性学1    | Th   | on    |     |   |    |      |   |   |          |                     |   |     |     |       |          |   |    |    |    |           |       |                   |           |      | 6        |
| ê H          | WLTTPI  |      |       |     |   |    |      |   |   |          |                     |   |     |     |       |          |   |    |    |    |           |       |                   |           |      | ě        |
| 6            | 如理(     | D内   | 容1    |     |   |    |      |   |   |          |                     |   |     |     |       |          |   |    |    |    |           |       |                   |           |      | 4        |
| *            |         |      |       |     |   |    |      |   |   |          |                     |   |     |     |       |          |   |    |    |    |           |       |                   |           |      | 4        |
| ⊸ El         | self %" | 五    |       | nei | n |    |      |   |   |          |                     |   |     |     |       |          |   |    |    |    |           |       |                   |           |      | 6        |
| 8            |         |      |       |     |   |    |      |   |   |          |                     |   |     |     |       |          |   |    |    |    |           |       |                   |           |      | 1        |
| ٥            | 机理(     | の内   | 容2    |     |   |    |      |   |   |          |                     |   |     |     |       |          |   |    |    |    |           |       |                   |           |      |          |
| 6            |         |      |       |     |   |    |      |   |   |          |                     |   |     |     |       |          |   |    |    |    |           |       |                   |           |      |          |
| * FI         | se      |      |       |     |   |    |      |   |   |          |                     |   |     |     |       |          |   |    |    |    |           |       |                   |           |      |          |
| <u>е</u> – і | 00      |      |       |     |   |    |      |   |   |          |                     |   |     |     |       |          |   |    |    |    |           |       |                   |           |      | 1        |
| *            | 加那      | DI   | 図っ    |     |   |    |      |   |   |          |                     |   |     |     |       |          |   |    |    |    |           |       |                   |           |      |          |
| -14          | X SALES | 76.3 |       |     |   |    |      |   |   |          |                     |   |     |     |       |          |   |    |    |    |           |       |                   |           |      | -        |
| <u>,</u> с,  | nd If   |      |       |     |   |    |      |   |   |          |                     |   |     |     |       |          |   |    |    |    |           |       |                   |           |      | 4        |
| _ ⊑I         | iu ii   |      |       |     |   |    |      |   |   |          |                     |   |     |     |       |          |   |    |    |    |           |       |                   |           |      |          |
|              |         |      |       |     |   | 10 |      |   |   | - %      | $\langle 0 \rangle$ | ۲ | *   | *   | 6 - 9 | ۲        | * | -0 | -8 | -9 | $\approx$ | $\ll$ | $\langle \rangle$ | $\otimes$ | 82.3 | \$ 1     |

アンダーバーでつながる。

|   |   |    |     | alet. | Ħ    | ī    | t                 |               | ٠   | ۵  | ۵         | 4 | \$<br>0 | 4 | \$ | 8 | æ | ŵ         | \$                        | * |  |
|---|---|----|-----|-------|------|------|-------------------|---------------|-----|----|-----------|---|---------|---|----|---|---|-----------|---------------------------|---|--|
|   | á | n' | ê   | 3     | 7(   | D    | A                 | ii:           | 4   |    |           |   |         |   |    |   |   |           |                           |   |  |
|   |   |    |     | a     | 2000 | 1000 | 2 ANN             |               |     | -  | -         |   |         |   |    |   |   |           |                           |   |  |
| 4 |   |    | ž   | 2     |      | 1    | 71                | $\mathcal{T}$ | 1e  | 6. | 44        |   |         |   |    |   |   |           |                           |   |  |
| ø |   |    | 345 |       | 1.4  |      |                   |               | 8.2 |    |           |   |         |   |    |   |   |           |                           |   |  |
| ۲ | ۲ | ۲  | ٨   | -%    | \$   | 82   | $\Leftrightarrow$ | \$            | ø   | \$ | $\otimes$ | - | ۲       | - | ۰  | ۲ | ۲ | $\otimes$ | $\langle \varphi \rangle$ | ~ |  |

エラーを効果的に対処する手法

**Dim** 変数名

宣言していない変数が使われている箇所がないか VBA 側で自動検出。

## **Option Explicit**

宣言した変数以外の使用を禁止する命令文

## ◆請求書へ転記

| Å  | A         | В      | С         | D       | 顧           | 客名をフ     | 、カし、 |
|----|-----------|--------|-----------|---------|-------------|----------|------|
| 4  |           |        | 売上        |         | 「<br>『<br>記 |          | む ボタ |
| Ż  |           |        |           |         | LUP         |          |      |
| 3  | 顧客        | 音羽金属   | 請求書作成     |         | コン          | をクリッ     | ックする |
| 4  | m t i     |        |           | 110 Ame | 11 (m)      | A 100    |      |
| 5  | EN        | 题名     | dia E     | 单1曲     | <u></u> 救重  | 金額       |      |
| 6  | 2012/4/9  | BB電機   | VVFケーブル   | ¥2,000  | 10          | ¥20,000  |      |
| 7  | 2012/4/10 | KDNS電工 | 静電気チェッカー  | ¥43,000 | 5           | ¥215,000 |      |
| 8  | 2012/4/10 | 音羽金属   | フライス 盤    | ¥95,000 | 4           | ¥380,000 |      |
| 9  | 2012/4/11 | 利秀精密   | 実体顕微鏡     | ¥82,300 | 2           | ¥164,600 |      |
| 10 | 2012/4/11 | 音羽金属   | デスクドリル    | ¥96,000 | З           | ¥288,000 |      |
| 11 | 2012/4/11 | BB電機   | VVFストリッパー | ¥5,500  | 10          | ¥55,000  |      |
| 12 | 2012/4/12 | BB電機   | 圧着工具      | ¥7,000  | 10          | ¥70,000  |      |
| 13 | 2012/4/12 | 利秀精密   | LEDライト    | ¥20,000 | 5           | ¥100,000 |      |
| 14 | 2012/4/13 | KDNS電工 | デジタル温度計   | ¥25,000 | 3           | ¥75,000  |      |
| 15 | 2012/4/13 | 利秀精密   | ズームレンズ    | ¥90,000 | 4           | ¥360,000 |      |
| 16 | 2012/4/13 | 音羽金属   | バイブカッター   | ¥5,500  | 1           | ¥5,500   |      |
| 17 | 2012/4/16 | BB電機   | VVFケ ーブル  | ¥2,000  | 8           | ¥16,000  |      |
| 18 | 2012/4/16 | 利秀精密   | 実体顕微鏡     | ¥82,300 | 4           | ¥329,200 |      |
| 19 | 2012/4/17 | KDNS電工 | LEDライト    | ¥20,000 | 1           | ¥20,000  |      |
| 20 | 2012/4/17 | 音羽金属   | バイブカッター   | ¥5,500  | 10          | ¥55,000  |      |
| 21 | 2012/4/17 | KDNS電工 | マルチメーター   | ¥10,000 | 15          | ¥150,000 |      |
| 22 | 2012/4/17 | BB電機   | 電エナイフ     | ¥1,050  | 10          | ¥10,500  |      |

| 「請 | 「求書」ワ             | ーク   | в             |                   | С        | D   | E         | F    |
|----|-------------------|------|---------------|-------------------|----------|-----|-----------|------|
| シ- | -トを表示             | する   | 御             | 請求                | 1E3 セ    | レに  | 日付が入た     | 力される |
| 2  | 音羽全属              |      |               |                   | 御中       | 1   | 2012/4/20 | :    |
| 4  | 1 EL -11 J TE 444 |      |               |                   | liels. 1 |     |           |      |
| 5  | 下記の通りご請           | 求申し上 | はす。           | n ng Nga wita sin | es (11   | 祈祷  |           |      |
| 7: | 2012/4/10         | フライス | 盤             |                   | ¥95,000  | 4   | ¥380,000  | :    |
| 8  | 2012/4/11         | デスクド | リル            |                   | ¥96,000  | 3   | ¥288,000  |      |
| 9  | 2012/4/13         | バイブナ | <u>1-1-2-</u> |                   | ¥5,500   | 1   | ¥5,500    | ;    |
| 10 | 2012/4/17         | バイブナ | トッター          |                   | ¥5,500   | 10  | ¥55,000   | :    |
| 12 |                   | 1    |               |                   |          |     |           |      |
| Ħ  | トデータカ             |      |               |                   |          |     |           |      |
| 転  | 記される              |      |               |                   |          | ät. | ¥728,500  |      |

## **Option Explicit** Sub 請求書作成() Dim cnt Dim rw With Worksheets("請求書") .Range("A3").Value = Range("B3").Value .Range("E3").Value = Date rw = 7 .Range("A7:E13").ClearContents For cnt = 6 To 23 If Range("B" & cnt).Value = Range("B3").Value Then .Range("A" & rw).Value = Range("A" & cnt).Value .Range("B" & rw).Value = Range("C" & cnt).Value .Range("C" & rw).Value = Range("D" & cnt).Value .Range("D" & rw).Value = Range("E" & cnt).Value .Range("E" & rw).Value = Range("F" & cnt).Value $\mathbf{rw} = \mathbf{rw} + 1$ End If Next End With End Sub